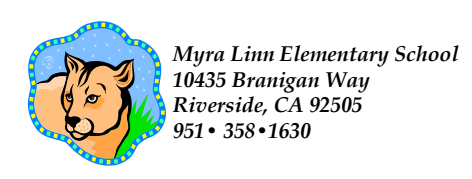

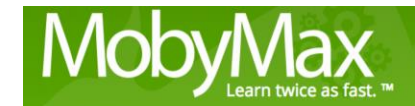

## Personalized LEARNING

Pinpoint

ASSESSMENTS

Succes

Dear Parent(s),

We are excited to implement a new web-based curriculum called *MobyMax* in our classrooms. *MobyMax* is tailored to your child's individual needs, and we think you will be very impressed by how fast your child will excel while using *Moby*. *Moby's* features include:

- Placement tests that accurately identify where your child excels, and where his or her "missing skills" are;
- Targeted instruction to "fill in" those missing skills; and
- Systematic review sessions that ensure that your child retains 100% of what he or she has learned

Best of all, your child can access *Moby* from your home computer at any time.

## Student Login steps:

Go to **www.alvordschools.org** then click the students tab on the top, select Student Online Resources, then click on CLEVER.

- 1. Go to <u>www.clever.com</u>
- 2. Log in as a student
- 2. Enter School Name: Myra Linn
- 3. Enter

Username: [Username] (Student's ID number)

Password: [Password] (Student's ID number)

Once logged in, your child will immediately start the lessons and begin improving his or her missing skills.

Additionally, the *Parent Portal* allows parents to see reports on student progress in *MobyMax*. **Parents** can sign in by taking the following steps:

- 1. Go to www.mobymax.com/signin
- 2. Select "AS A PARENT" from the top menu.
- 3. Enter the School Name: Myra Linn
- 4. Enter the student's username.
- 5. Enter the student's password.

Here, you will be able to monitor your child's progress and even send messages to the teacher.

Sincerely, Myra Linn Elementary School

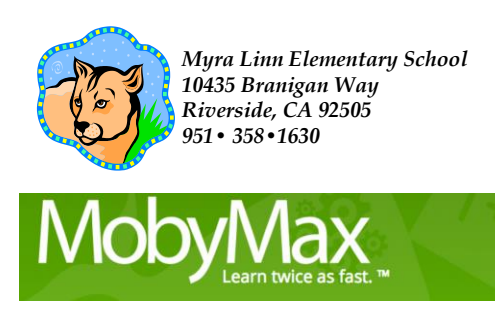

## Personalized LEARNING

Pinpoint ASSESSMENTS

Queridos padres),

Estamos entusiasmados de implementar un nuevo plan de estudios basado en el web llamado **MobyMax** en nuestros salones de clase. **MobyMax** se adapta a las necesidades individuales de su hijo, y creemos que quedará muy impresionado con la rapidez con que su hijo se destacará al usar **Moby**. Las características de **Moby** incluyen:

- Pruebas de ubicación que identifican con precisión dónde sobresale su hijo y dónde se encuentran sus "habilidades faltantes";
- Instrucción dirigida para "completar" esas habilidades faltantes; y
- Sesiones de revisión sistemática que aseguren que su hijo conserve el 100% de lo que ha aprendido

Lo mejor de todo es que su hijo puede tener acceso a **Moby** desde la computadora de su casa en cualquier momento.

Pasos de inicio de sesión para estudiante:

Vaya a www.**alvordschools.org** luego haga clic en **Estudiantes**, seleccione **Recursos en línea para estudiantes**. Por último, seleccioné **CLEVER** 

1. Inicia sesión como estudiante

2. Seleccione Myra Linn Riverside, CA

4. Ingrese

Nombre de usuario: [Nombre de usuario] (número de **identificación del estudiante**) Contraseña: [Contraseña] (número de **identificación del estudiante**)

Una vez que haya iniciado sesión, su hijo comenzará inmediatamente las lecciones y comenzará a mejorar sus habilidades faltantes.

Además, **Parent Portal** les permite a los padres ver informes sobre el progreso de los estudiantes en **MobyMax**. Los padres pueden iniciar sesión siguiendo estos pasos:

- 1. Vaya a <u>www.mobymax.com/signin</u>
- 2. Seleccione "COMO PADRE" en el menú superior.
- 3. Introduce el nombre de la escuela: Myra Linn
- 4. Ingrese el nombre de usuario del estudiante.
- 5. Ingrese la contraseña del estudiante.

Aquí podrá supervisar el progreso de su hijo e incluso enviar mensajes al maestro.

Sinceramente, Escuela primaria Myra Linn